# Autoevaluace v práci učitele

## Mgr. Jiří Štěpán<sup>1</sup>

e-mail: stepan@zsalsova.cz

#### Mgr. Blanka Kozáková<sup>2</sup>

e-mail: blanka.kozakova@kvic.cz

<sup>1</sup>Základní škola Kopřivnice, Alšova 1123 okres Nový Jičín

<sup>2</sup> Krajské zařízení pro další vzdělávání pedagogických pracovníků a informační centrum, Nový Jičín, příspěvková organizace

## Klíčová slova

autoevaluace, diagnostika, hodnocení, výuka, přednáška, záznam

Aby učitel neustrnul ve svém vývoji a mohl svou práci stále zkvalitňovat, neměl by zapomínat na autoevaluaci. Navíc ne každý z nás snese kritiku od druhé osoby, dokáže si z ní vzít pozitiva pro svou práci, poučit se. V autoevaluaci tedy vidíme možnost, kdy učitel po vlastní diagnostice může pracovat na zlepšení a zefektivnění své pedagogické činnosti. Připomeňme ještě, že hodnocení personální práce je zakotveno ve Vyhlášce č. 15/2005 Sb. Jedním ze zajímavých způsobů, který významně nenarušuje výuku, je pořízení zvukové či video nahrávky. Učitel se může opakovaně věnovat záznamu a soustředit se na sledovanou problematiku.

V rámci realizace projektu RESTART, reg. č. CZ.1.07/1.3.00/51.0004 jsme ověřovali vhodný software, který by umožňoval snadné pořízení video a zvukové nahrávky, byl ovládán intuitivně a zejména, aby následně bylo možné záznam podrobně zkoumat. Takovým pomocníkem pro autoevaluaci by mohl být v projektu testovaný software E-Mentor a ten bychom Vám chtěli dnes představit.

Uvedený program umožnuje současně záznam zvuku, pracovní plochy počítače a několika kamer (jedna z nich může být natočena na učitele a druhá na žáky). Při zpětné diagnostice pak můžeme:

- 1. hodnotit (sledovat) sami sebe
  - jak vysvětlujeme učivo
  - jaké používáme věty
  - jestli často neopakujeme některá slova
  - jestli reagujeme na podněty žáků a nemluvíme jen sami pro sebe
  - jestli nepoužíváme zbytečná, popř.nevhodná gesta
  - jestli zvolená metoda výuky, např. přednáška, byla vhodná nebo by bylo lepší použít vyvozování
  - jestli jsme nezapomněli na úvod, závěrečné shrnutí, popř. doplňující otázky...
- 2. hodnotit (sledovat) žáky
  - jestli je výklad zaujal
  - kolik žáků se věnuje výklad pozorně a kolik jiné činnosti
  - zdali si zapisují učivo
  - jestli si stíhají zaznamenat poznámky
  - kdy pokládají doplňující otázky
- 3. hodnotit (sledovat) pořízený záznam pracovní plochy
  - co jsme v prezentaci ukázali, zdůraznili, doplnili, jestli tím byl podpořen výklad...

Ověřili jsme minimální požadavky pro spuštění a použití software E-Mentor (dle minimální konfigurace deklarované výrobcem):

- procesor Core I5, 1,8 GHz,
- 6 GB RAM,
- operační systém Windows XP SP3,
- 32 bitový systém,
- Intel HD Graphics řešení,
- rozlišení obrazovky 1280 x 720,
- integrovaná zvuková karta

#### Doporučená konfigurace PC vypadá následovně:

- procesor Core I5, 3.3 GHz,
- 8 GB RAM,
- operační systém Windows 7,
- 64 bitový tsystém,
- Intel HD Graphics řešení,

- rozlišení obrazovky 1920 x 1080,
- integrovaná zvuková karta [1].

Náš kurz byl realizován na notebooku s následující konfigurací:

HP Pro Book 645 G1

- procesor AMD, 2.5 GHz,
- 4GB RAM,
- operační systém Windows 7,
- 64 bitový systém,
- AMD Radeon HD 7420G,
- rozlišení obrazovky 1366 x 768,
- integrovaná zvuková karta

Software si můžeme vyzkoušet ve verzi, která má jistá omezení, ale je volně ke stažení na webu prodejce. Pokud se poté rozhodneme pro nákup, pak si software opět stáhnete na webu, ale pro jeho instalaci již potřebujeme licenční číslo. Dle licenčních podmínek je licence vázaná na počítač, na kterém instalaci provádíme. Je tedy vhodné si dobře promyslet, který školní počítač si pro tuto činnost vyhradíme či zda se rozhodneme pro nákup většího počtu instalací.

Z metodického hlediska asi nemá velký smysl pořizovat záznam celé hodiny, v projektu se soustředíme spíše na sledování nových jevů, které si učitelé při práci s tablety zkouší a ověřují jejich využití ve výuce.

Po instalaci E-Mentoru se můžeme věnovat vlastnímu ovládání programu.

Po spuštění v sekci *Přednáška* na kartě *Informace o přednášce* vyplníme pole *Název přednášky*, *Autor přednášky* a *Popis přednášky*.

| E-Mentor                 |           |            |                    |
|--------------------------|-----------|------------|--------------------|
| <u>Přednáška</u>         | Nastavení | O programu | E                  |
| Informace o přednášce    | Vysílání  |            |                    |
| Název přednášky          |           |            |                    |
| Google2                  |           |            |                    |
| Autor přednášky          |           |            |                    |
| Mgr. Jiří Štěpán         |           |            |                    |
| Popis přednášky          |           |            |                    |
| Vyhledávání obrázků na i | nternetu. |            |                    |
|                          |           |            |                    |
|                          |           |            |                    |
|                          |           |            |                    |
|                          |           |            |                    |
|                          |           |            |                    |
|                          |           |            | Upřesnit nastavení |
|                          |           |            | SPUSTIT NAHRÁVÁNÍ  |
|                          |           |            |                    |

Na kartě Vysílání zvolíme v našem případě Ukládat záznam na disk.

| 🗧 E-Mentor                                                            |                   |                                                    | ×                             |
|-----------------------------------------------------------------------|-------------------|----------------------------------------------------|-------------------------------|
| <u>Přednáška</u>                                                      | Nastavení         | O programu                                         |                               |
| Informace o přednášce                                                 | Vysílání          |                                                    |                               |
| C Živé vysílání a zároveň v                                           | ukládat na disk   | Historie nahráných záznamů                         |                               |
| <ul> <li>Ó Živé vysílání</li> <li>Ó Ukládát záznam na disk</li> </ul> |                   |                                                    | Připravit přednášku na export |
| Ötevřít preze<br>Zobrazit náhle                                       | entaci<br>d videa | Otevřít vybraný záznam<br>Odstranit vybraný záznam |                               |
| SPUSTIT NAHR                                                          | rávání            |                                                    |                               |

V sekci *Nastavení*, na kartě *Záznam* přidáme postupně všechny zdroje obrazu a zvuku, které chceme při vlastním záznamu použít. V našem případě dvě webkamery a jeden mikrofon a Záznam plochy:

| E-Mentor                                       |                                                       |                                                                        |                              |
|------------------------------------------------|-------------------------------------------------------|------------------------------------------------------------------------|------------------------------|
| Přednáška<br>Záznam Další nast                 | <u>Nastavení</u><br><sub>tavení Záznam pracovní</sub> | O programu                                                             | E                            |
| # HP HD Webcam<br>FaceCam VGA<br>Záznam plochy | Zdroj obrazu                                          | Zdroj zvu<br>Interní mikrofonní pole (IDT Hi<br>Bez zvuku<br>Bez zvuku | Jku<br>Vymazat seznam zdrojů |
| Zdroj obrazu<br>Záznam plochy                  |                                                       | Zdroj zvuku<br>Bez zvuku                                               | Odebrat vybraný zdroj        |
| Přidat vybrany zdroj                           | Obnovit seznam                                        |                                                                        |                              |
| Síťové zdroje                                  |                                                       |                                                                        | SPUSTIT NAHRÁVÁNÍ            |

(Jednou webkamerou bude zaznamenána třída, druhou učitel, dále proběhne záznam pracovní plochy a zvuku.) Pozor, všechna vstupní zařízení musí být připojena k počítači před spuštěním programu E-Mentor.

V sekci *Nastavení*, na kartě *Další nastavení* doporučuji doplnit pole *Výchozí umístění pro uložení záznamu*, zatrhnout položku *Minimalizovat po začátku nahrávání*, a bude-li třeba, můžeme změnit klávesovou zkratku pro spuštění a zastavení záznamu.

| E-Mentor                                                    |                               |                   |
|-------------------------------------------------------------|-------------------------------|-------------------|
| Přednáška <u>Nastavení</u><br>Záznam Další nastavení Záznam | O programu<br>pracovní plochy | E                 |
| Výchozí umístění pro uložení záznamu                        |                               |                   |
| C:\Users\Stepan\Documents\E-Mentor                          |                               | Najît             |
| Minimalizovat po začátku nahrávání                          |                               |                   |
| Klávesová zkratka pro spuštění záznamu                      | F12                           |                   |
| Klávesová zkratka pro zastavení záznamu                     | F12                           |                   |
| Jazyk                                                       | Čeština 💽                     |                   |
| Aktualizační kanál                                          | Stabilní verze                |                   |
|                                                             |                               |                   |
|                                                             |                               |                   |
|                                                             |                               |                   |
|                                                             |                               | SPHSTTT NAHRÁVÁNÍ |
|                                                             |                               | JUSIAL INTRAVAL   |

Nastavení směru (záběru) kamer můžeme zkontrolovat v sekci *Přednáška* na kartě *Vysílání* tlačítkem *Zobrazit náhled videa*, kdy v *Náhledovém okně* po výběru kamery tlačítkem *Zobrazit náhled* zobrazíme pohled vybrané kamery.

| E-Mentor                                                                                                    |                                            |                                                                                              |                                       |
|----------------------------------------------------------------------------------------------------|--------------------------------------------|----------------------------------------------------------------------------------------------|---------------------------------------|
| <u>Přednáška</u><br>Informace o přednášce                                                                                   | Nastavení                                  | O programu                                                                                   | E                                     |
| C Živé vysílání a zároveň uklá                                                                                              | ádat na disk                               | Historie nahráných záznamů                                                                   |                                       |
| C Živé vysílání                                                                                                    |                                            | [                                                                                            | Policements and a filler and accounts |
| áhledové okno                                                                                                    |                                            | ×                                                                                            | ruptovit preuliosku na export         |
|                                                                                                    | 1                                          | 51 · · · · ·                                                                                 |                                       |
| Zdroj obrazu                                                                                                    |                                            | Zaroj zvuku                                                                                  |                                       |
| Zdroj obrazu<br>HD Webcam                                                                                                   | Intern                                     | í mikrofonní pole (IDT Hi                                                                    |                                       |
| Zdroj obrazu<br>' HD Webcam<br>ceCam VGA<br>znam plochy                                                                     | Intern<br>Bez zv<br>Bez zv                 | zaroj zvuku<br>í mikrofonní pole (IDT Hi<br>uku<br>uku                                       |                                       |
| Zdroj obrazu<br>P HD Webcam<br>ceCam VGA<br>znam plochy<br>brazit náhled                                                    | Intern<br>Bez zv<br>Bez zv<br>zvuk         | Zaroj zvuku<br>í mikrofonní pole (IDT Hi<br>uku<br>uku<br>Zavřít<br>Otevnt vyprany zaznani   |                                       |
| Zdroj obrazu<br>P HD Webcam<br>ceCam VGA<br>znam plochy<br>Dobrazit náhled                                                  | Intern<br>Bez zv<br>Bez zv                 | Zaroj zvuku<br>í mikrofonní pole (IDT Hi<br>uku<br>uku<br>Zavřít<br>Otevnt vypraliy zazilali |                                       |
| Zdroj obrazu P HD Webcam CecCan VGA znam plochy  Debrazit náhled  Cuevnt prezenta  Zobrazit náhled vi                       | Intern<br>Bez zv<br>Bez zv<br>zvuk         | Zaroj zvuku<br>i mikrofonní pole (IDT Hi<br>uku<br>uku<br>Zavřít<br>Ottevní vybraný záznam   |                                       |
| Zdroj obrazu P HD Webcam cccCam VGA cccCam VGA znam plochy obrazit náhled Cuevn: prezenta Zobrazit náhled vi SPUSTIT NAHRÁV | Intern<br>Bez zv<br>Bez zv<br>zvuk<br>idea | Zaroj zvuku<br>í mikrofonní pole (IDT Hi<br>uku<br>uku<br>Zavřít<br>Otevní vybraný záznam    |                                       |

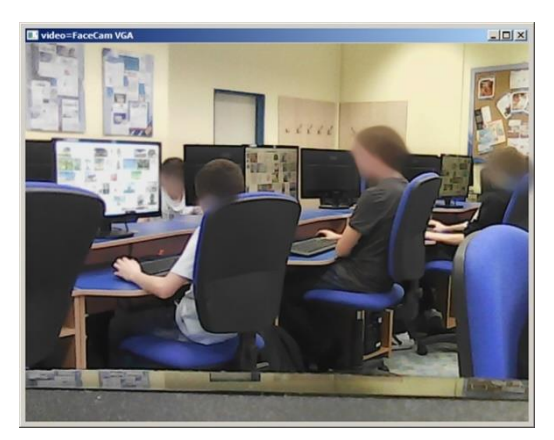

V této chvíli máme vše připraveno a tlačítkem *Spustit nahrávání* spustíme záznam, program se minimalizuje, a můžeme začít svou přednášku. Záznam přednášky ukončíme námi předem zvolenou klávesovou zkratkou (v našem případě F12).

Po proběhlé konverzi přednášky můžeme záznam spustit v sekci *Přednáška* na kartě *Vysílání*. V poli *Historie nahraných záznamů* vybereme přednášku s našim názvem a zmáčkneme tlačítko *Otevřít vybraný záznam*.

| E E-Mentor                                                                                                    |                                         |                                                    |                               |  |
|----------------------------------------------------------------------------------------------------|-----------------------------------------|----------------------------------------------------|-------------------------------|--|
| Přednáška<br>Informace o přednášce                                                                                          | <u>Nastavení</u><br><sub>Vysílání</sub> | O programu                                         | E                             |  |
| <ul> <li>Živé vysílání a zároveň u</li> <li>Živé vysílání</li> <li>Živé vysílání</li> <li>Ukládát záznam na disk</li> </ul> | ukládat na disk                         | Historie nahráných záznamů<br>Google2              | Připravit přednášku na export |  |
| Otevřit preze<br>Zobrazit náhle<br>SPUSTIT NAHR                                                                             | ntaci<br>d videa<br>LÁVÁNÍ              | Otevřít vybraný záznam<br>Odstranit vybraný záznam |                               |  |

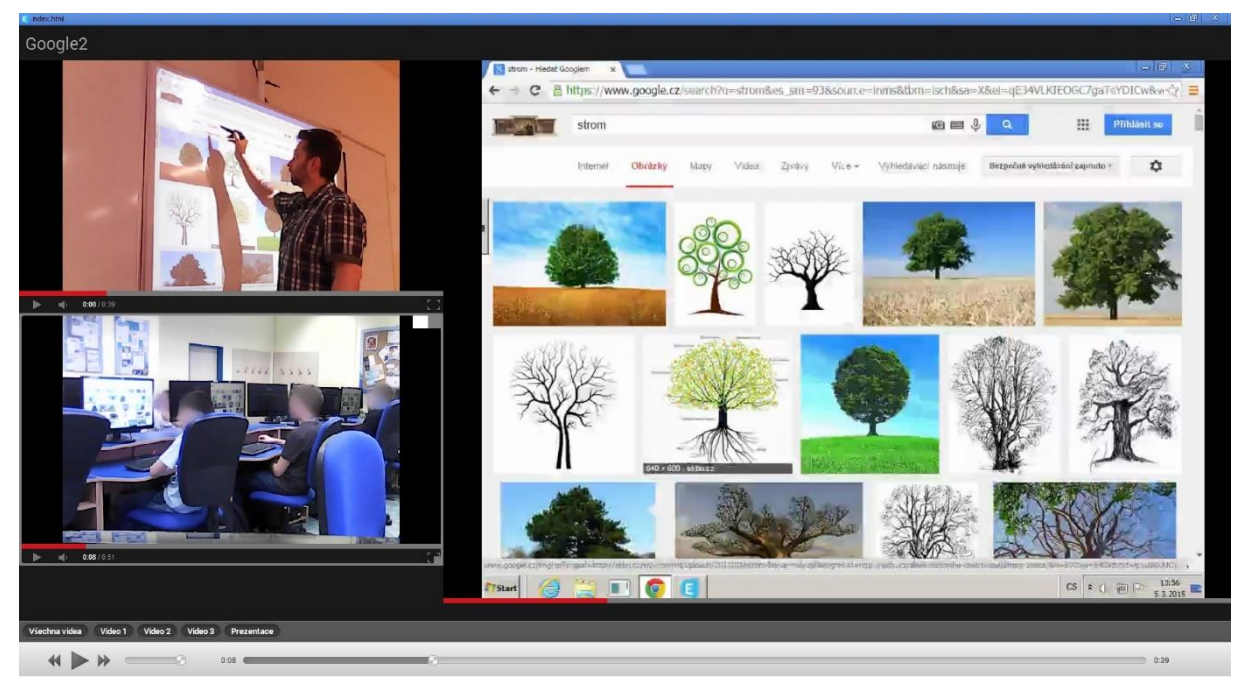

Naše autoevaluace může začít...

### Citace

[1] E-Mentor. [online]. [cit. 2015-03-05]. Dostupné z: http://e-mentor.cz/download/Navod na pouziti SW E-Mentor.pdf